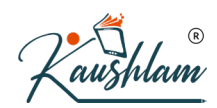

# **Reporting in TallyPrime**

Accounting reports and financial reports in TallyPrime are an overview of the financial results, financial position, and cash flows of a business. In order to assess a business's performance and financial position, all its transactions have to be summarised and analysed over a period of time. This is where accounting reports enter the picture. They help you organise and present raw financial data, and turn it into useful information.

What is the easiest way to do this? With TallyPrime, of course. You can generate accounting reports in TallyPrime. These include Balance Sheet, Profit and Loss A/c, Receivables and Payables, Cash Flow statement, and so on. With these reports under your belt, you will have an in-depth view of how your business is doing, who your best customers are, the state of your cash flow, eligibility for business financing or loans, and so on.

**Balance Sheet** is a real-time snapshot of your company's financial position at any point in time. It provides a clear picture of your assets, liabilities, and equity, and also shows the resources that your company owns and owes, along with the sources of financing for those resources.

For more details, refer to our article on Balance Sheet in TallyPrime.

**Profit & Loss (P&L)** A/c is an overview of your total revenue and total expenses incurred over a period of time. You can use this information to determine the total profit or loss to your company over the accounting period. The P&L statement is a good indicator of a company's ability to generate sales, manage expenses, and create profits.

For more details, refer to our article on P&L statement in TallyPrime.

**Cash Flow** statement summarizes the flow of cash into and out of your business over a period of time. It also indicates which areas of your business are generating and using the most cash, and which areas could benefit from a boost of cash. The cash flow statement is also used to estimate future cash flow which will be helpful with budgeting and decision making.

For more details, refer to our article on Cash Flow in TallyPrime.

**Funds Flow** statement shows the inflow and outflow of funds (or sources and applications) for a particular period. Analysis of the Funds Flow statement will help you find out whether the working capital has been used effectively or not, and whether the level of working capital is adequate for the requirements of the business.

For more details, refer to our article on Fund Flow in TallyPrime.

**Receivables**: When you make some purchases or obtain services from your vendors, you need to keep track of all the payments that you have to make within the due dates. All such pending payments to your parties are outstanding payables. The Outstanding Payables report in TallyPrime gives you an overview of what your business owes for supplies, inventory, and services.

For more details, refer to our article on Receivables in TallyPrime.

**Payables**: When you do sales on credit, you would certainly need to keep track of the due amounts that your parties owe you. All such dues from your parties will be your outstanding receivables. Managing the outstanding receivables can be critical to your business because it not only helps to understand how much your parties owe you, but also helps you to recover the dues on time and use it for your business, as needed.

For more details, refer to our article on Payables in TallyPrime.

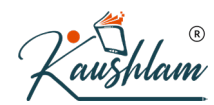

**Trial Balance** shows the total of the debit and credit balances recorded in various ledger accounts. It will help you ensure that the entries in your company's books are mathematically correct at the end of every reporting period. The Trial Balance ensures that for every debit entry, there is a corresponding credit entry in the books. Thus, the sum of all debits has to be equal to the sum of all credits.

This is in accordance with the double entry accounting principle, which says that for every debit, there has to be an equal credit.

For more details, refer to our article on Trial Balance in TallyPrime.

**Day Book** is a book of original entry in which daily logs of transactions are recorded as they occur. All kinds of transactions – financial vouchers, reversing and memorandum vouchers, as well as inventory vouchers – will find a place in Day Book.

For more details, refer to our article on Day Book in TallyPrime.

Accounting registers bring together the transactions of a particular type, so that you can easily view (or print) the required details. For example, in a Sales Register, you can see the summary of your sales transactions for a particular period. Similarly, you can make use of a number of accounting registers depending on your needs, such as Purchase Register, Journal Register (Credit/Debit Note Register), Payment Register, and so on.

For more details, refer to our article on Sales Registers in TallyPrime.

**Ratio Analysis** is used to mathematically compare various accounts or categories in your books, such as Working Capital, Bank Balances, amount due from Sundry Debtors/Creditors, Nett Profit, and so on. This comparison will help you look at the financial position of your business from different lenses, and assess the areas that are doing well and the areas that need improvement.

There are a number of financial ratios that help in this analysis, such as Current Ratio, Debt/Equity Ratio, Gross Profit %, Quick Ratio, and so on.

For more details, refer to our article on Ratio Analysis in TallyPrime.

Cash Book records all the transactions that affect cash, that is, all the receipts and payments of cash.

For more details, refer to our article on Cash Book in TallyPrime.

Bank Book records all the receipts and payments that are made through the bank.

For more details, refer to our article on Bank Book in TallyPrime.

**Statistics** displays the Masters that have been created in TallyPrime, and the number of vouchers types that have been used. You can view the transactions by drilling down from this report.

# **Balance Sheet in TallyPrime**

Balance Sheet is one of the primary financial statements that you can use to monitor the health of your business. It is a picture of your company's financial position – what you own (assets) and what you owe (liabilities) – at a given point in time.

The Balance Sheet in TallyPrime provides you with a neat snapshot of your business. You can also expand the report for a comprehensive view of your assets (such as cash in the bank, inventory, vehicles, equipment, buildings, and accounts receivable) and liabilities (such as taxes, loans, mortgages, and accounts payable). The

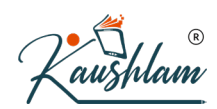

difference between what you own and what you owe determines the Net Worth (or Owner's Equity) of your business.

The Balance Sheet will help you understand the performance of your business. You can also measure the growth of your business by comparing the Balance Sheet of different years. Thus, you will be able take timely decisions for your company. For example, you can easily plan future projects and also meet any unexpected expenses.

The Balance Sheet also proves essential when your business is applying for a loan or investment. Thereby, external entities, such as investors, creditors, and banks, study the Balance Sheet to understand the financial health of a business.

What's more, you can also view the TallyPrime Balance Sheet in your browser!

### **View Balance Sheet**

The Balance Sheet in TallyPrime will help you monitor the health of your business and also take timely decisions for its growth and betterment.

 Gateway of Tally > Balance Sheet. You can see the Liabilities for your company on the left and the Assets on the right. Alternatively, Alt+G (Go To) > type or select Balance Sheet > press Enter.

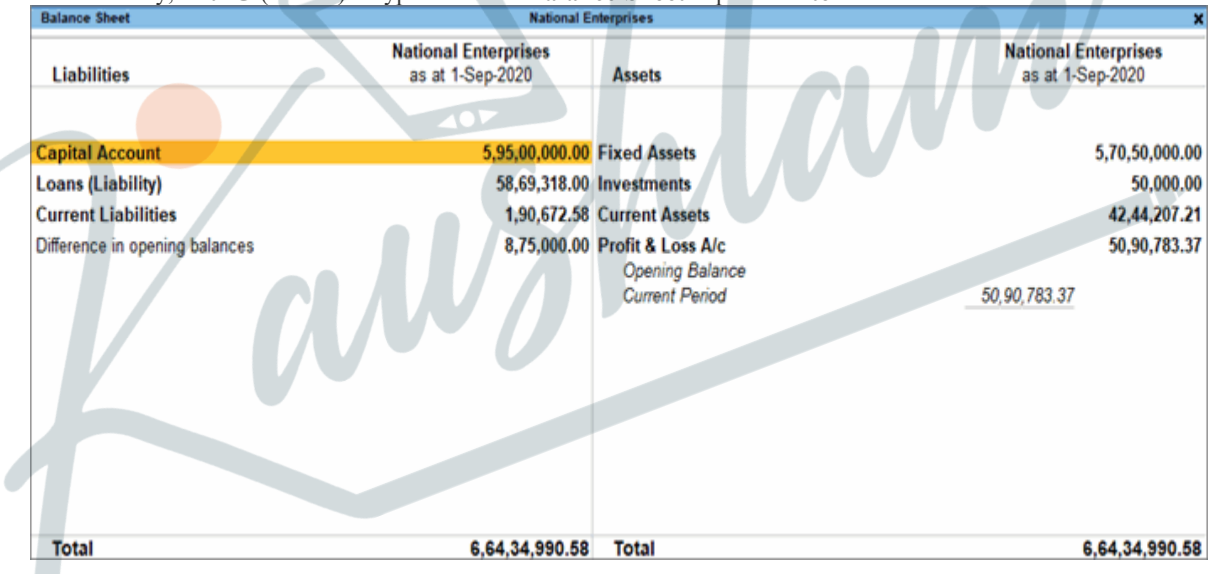

2. Press Alt+F5 (Detailed) for a comprehensive view of the Balance Sheet. You can see the details of your assets (such as cash in the bank, inventory, vehicles, equipment, buildings, and accounts receivable) and liabilities (such as taxes, loans, mortgages, and accounts payable).

| Balance Sheet                                                           |                                               | National E             | Interprises                                                                                     |                                                                                    | 9                      |
|-------------------------------------------------------------------------|-----------------------------------------------|------------------------|-------------------------------------------------------------------------------------------------|------------------------------------------------------------------------------------|------------------------|
| Liabilities                                                             | National E<br>as at 1-5                       | nterprises<br>Sep-2020 | Assets                                                                                          | National E<br>as at 1-5                                                            | nterprises<br>Sep-2020 |
| Capital Account                                                         |                                               | 5,95,00,000.00         | Fixed Assets                                                                                    |                                                                                    | 5,70,50,000.           |
| Drawings of Owner<br>Owner's Capital                                    | (-)5, 18,000.00<br>6,00, 18,000.00            |                        | Computer<br>Furniture                                                                           | 50,000.00<br>5,00,000.00                                                           |                        |
| Loans (Liability)<br>Bank OD A/c                                        | 75,000.00                                     | 58,69,318.00           | Land and Building<br>Maruthi Van                                                                | 5,52,00,000.00<br>13,00,000.00                                                     |                        |
| Secured Loans<br>Bank Loans                                             | 60,000.00<br>57,34,318.00                     |                        | Investments<br>Commodities                                                                      | 50,000.00                                                                          | 50,000.0               |
| Current Liabilities<br>Duties & Taxes<br>Provisions<br>Sundry Creditors | 2, 17, 644. 18<br>60, 000.00<br>(-)86, 971.60 | 1,90,672.58            | Current Assets<br>Closing Stock<br>Deposits (Asset)<br>Loans & Advances (Asset)                 | 19,51,195.69<br>12,000.00<br>1,25,000.00                                           | 42,44,207.2            |
| Difference in opening balances                                          |                                               | 8,75,000.00            | Sundry Debtors<br>Cash-in-Hand<br>Bank Accounts<br>CGST ITC<br>IGST ITC<br>SGST ITC<br>SGST ITC | 6,88,460,39<br>2,25,000,00<br>9,92,551,13<br>50,000,00<br>1,50,000,00<br>50,000,00 |                        |
|                                                                         |                                               |                        | Profit & Loss A/c<br>Opening Balance<br>Current Period                                          | 50,90,783.37                                                                       | 50,90,783.3            |
|                                                                         |                                               |                        |                                                                                                 |                                                                                    | /                      |
| Total                                                                   |                                               | 6 64 34 990 58         | Total                                                                                           |                                                                                    | 6 64 34 990 6          |

If you have a group company in TallyPrime, you can use the Balance Sheet to view the consolidated financial data and measure the overall performance of your business. Refer to the article Group Company in TallyPrime for more details.

# Sources and Application of Funds | Vertical Balance Sheet

The vertical Balance Sheet is a new format of the Balance Sheet, wherein you can view the Liabilities (under Sources of Funds) on the top and the Assets (under Application of Funds) on the bottom. All the details will be captured in a single column. Using the vertical Balance Sheet, you can easily compare the information on the Balance Sheet for a single period. For example, you can compare the current assets to the current liabilities to estimate the liquidity of the business as on a given date.

The Liabilities in the Balance Sheet correspond to the Sources of Funds and the Assets correspond to the Application of Funds. Thus, the vertical Balance Sheet will also help you understand how your company has sourced its funds and how it has utilised them.

| Balance Sheet                     |                         |                      |
|-----------------------------------|-------------------------|----------------------|
|                                   | National E<br>as at 31- | nterpris<br>Mar-2021 |
| Assets :                          |                         |                      |
| Fixed Assets                      |                         | 5,70,50              |
| Investments                       |                         | 50                   |
| Current Assets                    |                         | 40,22                |
| Difference in opening balances    |                         | (-)8,75              |
| Total                             |                         | 6,02,47              |
| Liabilities :                     |                         |                      |
| Capital Account                   |                         | 5,95,00              |
| Loans (Liability)                 | (K)                     | 58,69                |
| Current Liabilities               |                         | 2,91                 |
| Profit & Loss A/c                 |                         | (-)54,13             |
| Opening Balance<br>Current Period | (-)54 13 568 17         |                      |
| Tit                               | ()04,10,000.11          | 0.00.0               |
| lotal                             |                         | 6,02,47              |

You can view the Liabilities (under Sources of Funds) on the top and the Assets (under Application of Funds) on the bottom. If you want to see the Assets on the top and the Liabilities on the bottom, then press F12 (Configure) > Method of Showing Balance Sheet > Source/Application.

2. Press Alt+F5 (Detailed) for a comprehensive view of the vertical Balance Sheet. You can see the details of your assets (such as cash in the bank, inventory, vehicles, equipment, buildings, and accounts receivable) and liabilities (such as taxes, loans, mortgages, and accounts payable).

| Balance Sheet                  | National Enterprises | >              |
|--------------------------------|----------------------|----------------|
|                                | National E           | interprises    |
|                                | as at 31-            | Mar-2021       |
| Assets :                       |                      |                |
| Fixed Assets                   |                      | 5.70.50.000.00 |
| Computer                       | 50,000.00            |                |
| Furniture                      | 5,00,000.00          |                |
| Land and Building              | 5,52,00,000,00       |                |
| Maruthi Van                    | 13,00,000.00         |                |
| Investments                    |                      | 50.000.00      |
| Commodities                    | 50,000.00            | ,              |
| Current Assets                 |                      | 40.22.276.14   |
| Closing Stock                  | (-)5,73,629,56       | ,,             |
| Deposits (Asset)               | 12,000.00            |                |
| Loans & Advances (Asset)       | 1,25,000.00          |                |
| Sundry Debtors                 | 3,87,210.00          |                |
| Cash-in-Hand                   | 3,00,000.00          |                |
| Bank Accounts                  | 35,21,695.70         |                |
| CGST ITC                       | 50,000.00            |                |
| IGST ITC                       | 1,50,000.00          |                |
| SGST ITC                       | 50,000.00            |                |
| Difference in opening balances |                      | (-)8,75,000.00 |
| Total                          |                      | 6.02.47.276.14 |
| Liabilities :                  |                      |                |
| Capital Account                |                      | 5 95 00 000 0  |
| Drawings of Owner              | (-)5 18 000 00       | 5,55,66,666.6  |
| Owner's Capital                | 6.00.18.000.00       |                |
| Loans (Liability)              |                      | 58 69 318 0    |
| Bank OD A/c                    | 75 000 00            | 50,00,010.0    |
| Secured Loans                  | 60,000,00            |                |
| Bank Loans                     | 57.34.318.00         |                |
| Current Liabilities            |                      | 2.91.526.3     |
| ourient Enternities            |                      | 2,01,020.0     |

You can use this information to assess if funds are flowing smoothly to the appropriate areas of your business, or if you need to change the way in which your company receives funding.

# **Set Closing Stock**

R

In TallyPrime, the **Closing Stock** displayed in the Balance Sheet is based on the **Costing Method** defined for each stock item. According to the general principle of accounting, the stock will be valued at the purchase cost or at the market price, whichever is lower.

In TallyPrime, you can manually set the value of the Closing Stock. Consider that the market value of the stock on 31-12-2019 is Rs 25,000. To set this amount as the **Closing Stock**:

- Press F11 (Features) > set Integrate Accounts and Inventory to No.
- Create a ledger stock item under **Stock-in-Hand**.
- Set the **Opening Balance** as Rs 25,000, and accept.

Now when you go back to the **Balance Sheet**, you can see that the **Closing Stock** is set at Rs 25,000.

| balance sheet       |                         | national E             | merprises                            |                         | ^                             |
|---------------------|-------------------------|------------------------|--------------------------------------|-------------------------|-------------------------------|
| Liabilities         | National E<br>as at 1-S | nterprises<br>Sep-2020 | Assets                               | National E<br>as at 1-S | n <b>terprises</b><br>ep-2020 |
| Capital Account     |                         | 5,95,00,000.00         | Investments                          |                         | 50,000.00                     |
| Drawings of Owner   | (-)5,18,000.00          |                        | Commodities                          | 50,000.00               |                               |
| Owner's Capital     | 6,00,18,000.00          |                        | Fixed Assets                         |                         | 5,70,50,000.00                |
| Loans (Liability)   |                         | 58,69,318.00           | Computer                             | 50,000.00               |                               |
| Bank OD A/c         | 75,000.00               |                        | Furniture                            | 5,00,000.00             |                               |
| Secured Loans       | 60,000.00               |                        | Land and Building                    | 5,52,00,000.00          |                               |
| Bank Loans          | 57,34,318.00            |                        | Maruthi Van                          | 13,00,000.00            |                               |
| Current Liabilities |                         | 3,25,012.58            | Current Assets                       |                         | 22,50,524.52                  |
| Duties & Taxes      | 2,17,644.18             |                        | Closing Stock                        | 25,000.00               |                               |
| Provisions          | 60,000.00               |                        | Deposits (Asset)                     | 12,000.00               |                               |
| Sundry Creditors    | 47,368.40               |                        | Loans & Advances (Asset)             | 1,25,000.00             |                               |
|                     |                         |                        | Sundry Debtors                       | 6,20,973.39             |                               |
|                     |                         |                        | Cash-in-Hand                         | 2,25,000.00             | )                             |
|                     |                         |                        | Bank Accounts                        | 9,92,551.13             | )                             |
|                     |                         |                        | CGST ITC                             | 50,000.00               | /                             |
|                     |                         |                        | IGST ITC                             | 1,50,000.00             |                               |
|                     |                         |                        | SGST ITC                             | 50,000.00               |                               |
|                     |                         |                        | Profit & Loss A/c<br>Opening Balance | 17 01 000 00            | 47,81,323.06                  |
|                     |                         |                        | Current Penod                        | 47,81,323.06            |                               |
|                     | ~                       |                        | Difference in opening balances       | nM                      | 15,62,483.00                  |
| Total               |                         | 6,56,94,330.58         | Total                                |                         | 5,56,94,330.58                |

When the balances are carried forward to the next year, the opening value of the stock will be Rs 25,000.

# **Compare Information**

You can use the **Balance Sheet** as a powerful medium for comparison. You can compare financial information across companies, time periods, valuation methods, and so on. By comparing time periods, you can easily measure the growth rate, pattern of expenses, and so on. You can choose different time periods such as daily, weekly, monthly, quarterly, and so on.

Similarly, if you want to view the Balance Sheet for two or more valuation methods, such as FIFO, LIFO, Average Cost, Average Price, and so on, then you can easily view them in separate columns in the same Balance Sheet.

1. **Balance Sheet** > **Alt+N** (Auto Column).

| Auto Repeat Columns | Column Details                                                              |
|---------------------|-----------------------------------------------------------------------------|
| Auto Column :       | 4 Week Month<br>Daily<br>Fortnightly<br>Half Yearly<br>Monthly<br>Quarterly |
|                     | Stock Valuation Methods<br>Weekly<br>Yearly                                 |

2. Select Stock Valuation Methods in the Auto Column field.

|           | R |
|-----------|---|
| 'Kaushlai | N |

| Balance Sheet                                          | National Enter                                       | prises                                            |                                                             | ×                                                        |
|--------------------------------------------------------|------------------------------------------------------|---------------------------------------------------|-------------------------------------------------------------|----------------------------------------------------------|
|                                                        | National Enterprises<br>Default<br>as at 31-Mar-2021 | National Enterprises<br>FIFO<br>as at 31-Mar-2021 | National Enterprises<br>LIFO Perpetual<br>as at 31-Mar-2021 | National Enterprises<br>LIFO Annual<br>as at 31-Mar-2021 |
| Liabilities :                                          |                                                      |                                                   |                                                             | 7 🕨                                                      |
| Capital Account                                        | 5,95,00,000.00                                       | 5,95,00,000.00                                    | 5,95,00,000.00                                              | 5,95,00,000.00                                           |
| Loans (Liability)                                      | 58,69,318.00                                         | 58,69,318.00                                      | 58,69,318.00                                                | 58,69,318.00                                             |
| Current Liabilities                                    | 2,91,526.31                                          | 2,91,526.31                                       | 2,91,526.31                                                 | 2,91,526.31                                              |
| Profit & Loss A/c<br>Opening Balance<br>Current Record | (-)54,13,568.17                                      | (-)54,11,191.38                                   | (-)54,09,750.55                                             | (-)54,09,750.55                                          |
| Content Period                                         | [104, 10,000, 17                                     | (-)04, 11, 101.00                                 | ()04,03,700.00                                              | (-)04,03,730.33                                          |
| Total                                                  | 6,02,47,276.14                                       | 6,02,49,652.93                                    | 6,02,51,093.76                                              | 6,02,51,093.76                                           |
| Assets :                                               |                                                      |                                                   |                                                             |                                                          |
| Fixed Assets                                           | 5,70,50,000.00                                       | 5,70,50,000.00                                    | 5,70,50,000.00                                              | 5,70,50,000.00                                           |
| Investments                                            | 50,000.00                                            | 50,000.00                                         | 50,000.00                                                   | 50,000.00                                                |
| Current Assets                                         | 40,22,276.14                                         | 40,24,652.93                                      | 40,26,093.76                                                | 40,26,093.76                                             |
| Difference in opening balances                         | (-)8,75,000.00                                       | (-)8,75,000.00                                    | (-)8,75,000.00                                              | (-)8,75,000.00                                           |
| Total                                                  | 6,02,47,276.14                                       | 6,02,49,652.93                                    | 6,02,51,093.76                                              | 6,02,51,093.76                                           |
|                                                        |                                                      |                                                   |                                                             |                                                          |

Now you can view the information in the Balance Sheet according to the methods of stock evaluation, and compare the components that interest you. Press the right arrow key to view all the valuation methods.

# **Change the Order of Groups**

You can change the order of the group heads in the Balance Sheet as per your requirements. For example, you may want to place the **Investments** group above **Fixed Assets** in the Balance Sheet.

M

1. In the **Balance Sheet**, select the required group, which is **Investments** in this case.

| Balance Sheet                  | interprises                               | ×                                    |                                           |
|--------------------------------|-------------------------------------------|--------------------------------------|-------------------------------------------|
| Liabilities                    | National Enterprises<br>as at 31-Mar-2021 | Assets                               | National Enterprises<br>as at 31-Mar-2021 |
| Capital Account                | 5,95,00,000.00                            | Fixed Assets                         | 5,70,50,000.00                            |
| Loans (Liability)              | 58,69,318.00                              | Investments                          | 50,000.00                                 |
| Current Liabilities            | 2,91,526.31                               | Current Assets                       | 40,22,276.14                              |
| Difference in opening balances | 8,75,000.00                               | Profit & Loss A/c<br>Opening Balance | 54,13,568.17                              |
|                                |                                           | Guirent Peñod                        | 04, 13, 000. 17                           |

2. Press Ctrl+Enter to open the Group Alteration screen.

| lam                                                                                 |                    |                |
|-------------------------------------------------------------------------------------|--------------------|----------------|
| Group Alteration (Secondary)                                                        |                    |                |
| Name : Investments<br>(alias) :                                                     |                    |                |
| Under : • Primary                                                                   |                    |                |
| Nature of Group                                                                     | Assets             |                |
| Group behaves like a sub-ledger                                                     | : No               |                |
| Nett Debit/Credit Balances for Reporting                                            | : No               |                |
| Used for calculation (for example: taxes, discounts)<br>(for sales invoice entries) | : No               |                |
| Method to allocate when used in purchase invoice                                    | • • Not Applicable | $(\mathbf{K})$ |

3. Press Ctrl+I (More Details) > Show More > Position Index in Reports. You can see that the position index of the Investments group is 50. 

| More Details                                                                                                    |                                                 |  |
|----------------------------------------------------------------------------------------------------|-------------------------------------------------|--|
| Add : List of Group Details                                                                                                    | Show Less                                       |  |
| General Details<br>Name and Alias<br>Language Alias<br>Group behaves like a Sub-ledger<br>Nett Credit/Debit Balances for Reporting<br>Use for calculation<br>Method of allocation in Purchase Invoice | Investments<br>No<br>No<br>No<br>Not Applicable |  |
| Position Index in Reports                                                                                                    | Assets<br>50                                    |  |
| Statutory Details<br>GST Details<br>GST Details (History)                                                                                                    |                                                 |  |

Similarly, note the Position Index for the Fixed Assets group. You can see that the position index of the Investments group is 40.

| More D Under Add  List of Group Details  General Details  General Details  General Details  Carbon Details  General Details  Language Alias Carbon Details  Group behaves like a Sub-ledger Nett Credit/Debit Balances for Reporting Use for calculation Method of allocation in Purchase Invoice Nature of Group Dessition Induction | Show Less<br>Show Inactive<br>Fixed Assets<br>No<br>No<br>No<br>No<br>No<br>Assete                                                                                                    |                                                             |
|----------------------------------------------------------------------------------------------------|----------------------------------------------------------------------------------------------------|-------------------------------------------------------------|
| Under  Add  List of Group Details  General Details  General Details  Ame and Alias Language Alias Group behaves like a Sub-ledger Nett Credit/Debit Balances for Reporting Use for calculation Method of allocation in Purchase Invoice Nature of Group Densities Index in Deserte                                                    | Show Less<br>Show Inactive<br>Fixed Assets<br>No<br>No<br>No<br>• Not Applicable<br>Assets                                                                                                |                                                             |
| List of Group Details<br>General Details<br>Name and Alias<br>Language Alias<br>Group behaves like a Sub-ledger<br>Nett Credit/Debit Balances for Reporting<br>Use for calculation<br>Method of allocation in Purchase Invoice<br>Nature of Group<br>Desition Indew in Decede                                                         | Show Less<br>Show Inactive<br>Fixed Assets<br>No<br>No<br>No<br>• Not Applicable<br>Assets                                                                                                |                                                             |
| General Details<br>Name and Alias<br>Language Alias<br>Group behaves like a Sub-ledger<br>Nett Credit/Debit Balances for Reporting<br>Use for calculation<br>Method of allocation in Purchase Invoice<br>Nature of Group<br>Desities Index in Desete                                                                                  | Show Less<br>Show Inactive<br>Fixed Assets<br>No<br>No<br>No<br>• Not Applicable<br>Assets                                                                                                |                                                             |
| General Details<br>Name and Alias<br>Language Alias<br>Group behaves like a Sub-ledger<br>Nett Credit/Debit Balances for Reporting<br>Use for calculation<br>Method of allocation in Purchase Invoice<br>Nature of Group<br>Desition Indexi in Decede                                                                                 | Show Less<br>Show Inactive<br>Fixed Assets<br>No<br>No<br>• Not Applicable<br>Assets                                                                                                    |                                                             |
| General Details<br>Name and Alias<br>Language Alias<br>Group behaves like a Sub-ledger<br>Nett Credit/Debit Balances for Reporting<br>Use for calculation<br>Method of allocation in Purchase Invoice<br>Nature of Group<br>Desting Indexi Desete                                                                                     | Fixed Assets<br>No<br>No<br>• Not Applicable<br>Assets                                                                                                    |                                                             |
| Statutory Details<br>GST Details<br>GST Details (History)                                                                                                    | 40                                                                                                    |                                                             |
| <ol> <li>Increase the Position Index<br/>the Investments group. For<br/>for Fixed Assets as 50. Ente</li> <li>Save the details, and return t</li> </ol>                                                                                                    | for the <b>Fixed Assets</b> group, and decrease the p<br>example, you can enter the new <b>Position Indes</b><br>or the required <b>Position Index</b> .<br>to the <b>Balance Sheet</b> . | position index of <b>x</b> for <b>Investments</b> as 40 and |
| Balance Sheet                                                                                                    | National Enterprises                                                                                                    |                                                             |

| Capital Account                | 5,95,00,000.00 | Investments       |                 | 50,000.00      |
|--------------------------------|----------------|-------------------|-----------------|----------------|
| Loans (Liability)              | 58,69,318.00   | Fixed Assets      |                 | 5,70,50,000.00 |
| Current Liabilities            | 2,91,526.31    | Current Assets    |                 | 40,22,276.14   |
| Difference in opening balances | 8,75,000.00    | Profit & Loss A/c |                 | 54,13,568.17   |
|                                |                | Opening Balance   |                 |                |
|                                |                | Current Period    | 54, 13, 568. 17 |                |
|                                |                |                   |                 |                |

Now you can see that the Investments group appears above Fixed Assets in the Balance Sheet.

# View Profit and Loss Statement in TallyPrime

**Profit and Loss** A/**c** is one of the primary financial statements that you can use to monitor the health of your business. It summarises the revenues, costs, and expenses for a specific period, such as a quarter or a year. Thus, you can easily gather the net result of the business operations.

Using the **Profit and Loss A/c** in TallyPrime, you can measure the ability of your business to generate profit. Accordingly, you can take various measures to increase revenue, reduce costs, and so on. What's more, you can view the **Profit and Loss A/c** in the browser!

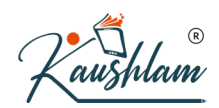

### View Profit & Loss A/c

By default, the **Profit & Loss A/c** report will be generated as on the date of the last voucher entry. You can change the date to view the report for the required period.

1. Gateway of Tally > Profit & Loss A/c.

| Profit & Loss A/c                                 | National E                                                             | nterprises                  |                                | ×                        |
|---------------------------------------------------|------------------------------------------------------------------------|-----------------------------|--------------------------------|--------------------------|
| Particulars                                       | National Enterprises<br>1-Apr-2019 to 28-Mar-2020                      | Particulars                 | National En<br>1-Apr-2019 to 2 | terprises<br>28-Mar-2020 |
|                                                   |                                                                        |                             |                                |                          |
| Opening Stock                                     | 12,58,567.00                                                           | Sales Accounts              |                                | 49,11,893.00             |
| Purchase Accounts                                 | 52,62,798.00                                                           | Indirect Incomes            |                                | 9,609.31                 |
| Indirect Expenses                                 | 3,24,009.58                                                            | Closing Stock               |                                | 26,12,263.09             |
| Nett Profit                                       | 6,88,390.82                                                            |                             | (R)                            |                          |
| <b>Total</b><br>Alternatively, <b>Alt+G</b> (Go T | <b>75,33,765.40</b><br>To) > type or select <b>Profit &amp; Loss</b> A | Total<br>./c > press Enter. |                                | 75,33,765.40             |
| 2. Press Alt+F5 (Deta                             | ailed) for a detailed format of the re                                 | eport.                      |                                |                          |

| Profit & Loss A/c                                                |                                                 | National E              | Enterprises         |                             |                           |
|------------------------------------------------------------------|-------------------------------------------------|-------------------------|---------------------|-----------------------------|---------------------------|
| Particulars                                                      | National En<br>1-Apr-2019 to 2                  | terprises<br>8-Mar-2020 | Particulars         | National E<br>1-Apr-2019 to | nterprises<br>28-Mar-2020 |
| Opening Stock                                                    |                                                 | 12,58,567.00            | Sales Accounts      |                             | 49,11,893                 |
| Havells                                                          | 5,79,442.00                                     |                         | Sales               | 49,00,373.00                |                           |
| L&T                                                              | 60,620.00                                       |                         | Sales Bills to Make | 11,520.00                   |                           |
| Polycab                                                          | 1,23,280.00                                     |                         | Indirect Incomes    |                             | 9.60                      |
| Schneider                                                        | 1,11,400.00                                     |                         | Interest Received   | 6 309 31                    | 5,005                     |
| Siemens                                                          | 1,13,370.00                                     |                         | Loading Unloading   | 3,300,00                    |                           |
| Syska                                                            | 2,70,455.00                                     |                         | Closing Stock       | 0,000.00                    | 26 42 263                 |
| Purchase Accounts                                                |                                                 | 52.62.798.00            | Havelle             | 5 22 101 00                 | 20,12,20.                 |
| Purchase                                                         | 52,39,728.00                                    |                         | I &T                | 6,23,797.09                 |                           |
| Purchase Bills to Come                                           | 23.070.00                                       |                         | Balucah             | 7 51 601 00                 |                           |
| Indirect Expenses                                                |                                                 | 3 24 009 58             | Schneider           | 3 80 880 00                 |                           |
| Admin EDI I Charnes                                              | 2 745 16                                        | 5,24,005.50             | Siemens             | 3 27 702 00                 |                           |
| Rasic Pay                                                        | 1 49 032 26                                     |                         | Sveka               | 6 59 199 00                 |                           |
| Conveyance                                                       | 17 900 00                                       |                         | Cysha               | 0,00,100.00                 |                           |
| EPE Employers Contribution 3 67%                                 | 7 885 87                                        |                         |                     | $\langle a \rangle$         |                           |
| EPS Employers Contribution 8.33%                                 | 9,998,00                                        |                         |                     | K)                          |                           |
| ESIC Employees Deduction 4%                                      | 3 036 00                                        |                         |                     |                             |                           |
| Forex Gain Loss A/c.                                             | 20,000,00                                       |                         |                     |                             |                           |
| Freight                                                          | (-)18,200.00                                    |                         |                     |                             |                           |
| HRA                                                              | 45,612,90                                       |                         |                     |                             |                           |
| Medical Allowances                                               | 6.000.00                                        |                         |                     |                             |                           |
| Professional Fees                                                | 50,000.00                                       |                         |                     |                             |                           |
| Deat of Codewa                                                   | 30,000,00                                       |                         |                     |                             |                           |
| Rent of Godown                                                   | (10.61                                          |                         |                     |                             |                           |
| Rounding Off                                                     | -/0.07                                          |                         |                     |                             |                           |
| HRA<br>Medical Allowances<br>Professional Fees<br>Bast of Codewa | 45,612.90<br>6,000.00<br>50,000.00<br>30,000.00 |                         |                     |                             |                           |

The **Profit & Loss A/c** is generated from the date of opening of the books till the date of last entry.

3. Press F2 (Period) to change the period as required.

# **Configure Profit & Loss A/c**

You can view **Profit & Loss A/c** for profit and loss statement in a number of formats. Press F12 to explore and apply the required format.

• Vertical format: By default, the Profit & Loss A/c appears in the horizontal format. If your business prefers the vertical format, then you can set the option Show Vertical Profit & Loss to Yes.

| Profit & Loss A/c National Enterprises |                             |               |
|----------------------------------------|-----------------------------|---------------|
| Particulars                            | National E<br>1-Apr-2019 to | nterp<br>28-M |
| Trading Account:                       |                             |               |
| Sales Accounts                         |                             | 49            |
| Sales                                  | 49.00.373.00                |               |
| Sales Bills to Make                    | 11.520.00                   |               |
| Cost of Sales :                        |                             | 30            |
| Opening Stock                          | 12 58 567 00                |               |
| Add: Purchase Accounts                 | 52 62 798 00                |               |
| Less: Closing Stock                    | 26, 12, 263.09              |               |
| Gross Profit :                         |                             | 10            |
| Income Statement:                      |                             |               |
| Indirect Incomes                       |                             |               |
| Interest Received                      | 6,309.31                    |               |
| Loading Unloading                      | 3,300.00                    |               |
|                                        |                             | 10            |
| Indirect Expenses                      |                             | 3             |
| Admin EDLI Charges                     | 2,745.16                    |               |
| Basic Pay                              | 1,49,032.26                 |               |
| Conveyance                             | 17,900.00                   |               |
| EPF Employers Contribution 3.67%       | 7,885.87                    |               |
| EPS Employers Contribution 8.33%       | 9,998.00                    | 1             |
| ESIC Employees Deduction 4%            | 3,036.00                    |               |
| Forex Gain Loss A/c.                   | 20,000.00                   |               |
| Freight                                | (-)18,200.00                |               |
| HRA                                    | 45,612.90                   |               |
| Medical Allowances                     | 6,000.00                    |               |
| Professional Fees                      | 50,000.00                   |               |
| Rent of Godown                         | 30,000.00                   |               |
| Rounding Off                           | (-)0.61                     |               |
| Nett Profit :                          |                             |               |

In the vertical format of the Profit & Loss A/c, you can see that the groups now appear under Trading

Account and Income Statements.

• **Percentages**: If you want to view each line in the **Profit & Loss A/c** as a percentage of the sales accounts, then set the option **Show Percentages** to **Yes**. The sales accounts will be considered as 100%, and the rest of the lines would be represented as a percentage of the sales accounts.

| Profit & Loss A/C | na                                                            | itional El | nterprises                                        |              | ×       |
|-------------------|---------------------------------------------------------------|------------|---------------------------------------------------|--------------|---------|
| Particulars       | National Enterprises<br>1-Apr-2019 to 28-Mar-2020 Particulars |            | National Enterprises<br>1-Apr-2019 to 28-Mar-2020 |              |         |
| Opening Stock     | 12,58,567.00                                                  | 25.62 %    | Sales Accounts                                    | 49,11,893.00 | 100 %   |
| Purchase Accounts | 52,62,798.00 1                                                | 107.14 %   | Indirect Incomes                                  | 9,609.31     | 0.20 %  |
| Indirect Expenses | 3,24,009.58                                                   | 5.60 %     | Closing Stock                                     | 26,12,263.09 | 53.18 % |
| Nett Profit       | 6,88,390.82                                                   | 14.01 %    |                                                   |              |         |
|                   | L                                                             |            |                                                   |              |         |

• Gross Profit: If you want to split the Profit & Loss A/c to see the trading profit, then set Show with Gross Profit to Yes. This will consider only Cost of Sales and Direct Expenses. Indirect Expenses will be deducted from the Gross Profit to show the Nett Profit. This option is available only in the horizontal

|                   | form of the Profit &      | Loss A/c.        |                           |
|-------------------|---------------------------|------------------|---------------------------|
| Profit & Loss A/c | National E                | interprises      | ×                         |
|                   | National Enterprises      |                  | National Enterprises      |
| Particulars       | 1-Apr-2019 to 28-Mar-2020 | Particulars      | 1-Apr-2019 to 28-Mar-2020 |
|                   |                           |                  |                           |
| Opening Stock     | 12,58,567.00              | Sales Accounts   | 49,11,893.00              |
| Purchase Accounts | 52,62,798.00              | Closing Stock    | 26,12,263.09              |
| Gross Profit c/o  | 10,02,791.09              |                  |                           |
|                   | 75,24,156.09              |                  | 75,24,156.09              |
| Indirect Expenses | 3,24,009.58               | Gross Profit b/f | 10,02,791.09              |
| Nett Profit       | 6,88,390.82               | Indirect Incomes | 9,609.31                  |
|                   |                           |                  | R                         |
| Total             | 10 12 400 40              | Total            | 10 12 400 40              |

# **Compare Information Using Profit & Loss A/c**

You can use the **Profit & Loss A/c** to compare financial information across companies, time periods, valuation methods, and so on. By comparing time periods, you can easily measure the profits, pattern of expenses, and so on. You can choose different time periods such as daily, weekly, monthly, quarterly, and so on.

1. **Profit & Loss A/c** > Alt+N (Auto Column).

ushlam

2. Select Quarterly in the Auto Column field.

| Profit & Loss A/C                                                                 | National Enterp                                              | rises                                                       |                                                                   | ×                                                           |
|-----------------------------------------------------------------------------------|--------------------------------------------------------------|-------------------------------------------------------------|-------------------------------------------------------------------|-------------------------------------------------------------|
| Particulars                                                                       | National Enterprises<br>1-Apr-2019 to 30-Jun-2019            | National Enterprises<br>1-Jul-2019 to 30-Sep-2019           | National Enterprises<br>1-Oct-2019 to 31-Dec-2019                 | National Enterprises<br>1-Jan-2020 to 31-Mar-2020           |
| Trading Account:                                                                  |                                                              |                                                             |                                                                   |                                                             |
| Sales Accounts                                                                    | 20,72,693.00                                                 | 7,92,697.50                                                 | 9,65,742.50                                                       | 10,80,760.00                                                |
| Cost of Sales :<br>Opening Stock<br>Add: Purchase Accounts<br>Less: Closing Stock | 17,60,790.00<br>12,58,567.00<br>21,30,069.00<br>16,27,846.00 | 5,12,522.00<br>16,27,846.00<br>16,73,019.00<br>27,88,343.00 | <b>7,99,904.90</b><br>27,88,343.00<br>4,53,130.00<br>24,41,568.10 | 8,35,885.01<br>24,41,568.10<br>10,06,580.00<br>26,12,263.09 |
| Gross Profit :<br>Income Statement:                                               | 3,11,903.00                                                  | 2,80,175.50                                                 | 1,65,837.60                                                       | 2,44,874.99                                                 |
| Indirect Incomes                                                                  | 3,000.00                                                     | 300.00                                                      | 6,309.31                                                          |                                                             |
| Indirect Expenses                                                                 | 3,14,903.00<br><b>24,299.95</b>                              | 2,80,475.50<br><b>2,43,071.00</b>                           | 1,72,146.91<br>66,638.70                                          | 2,44,874.99<br><b>(-)10,000.07</b>                          |
| Nett Profit :                                                                     | 2,90,603.05                                                  | 37,404.50                                                   | 1,05,508.21                                                       | 2,54,875.06                                                 |

Now you can view the information in the **Profit & Loss A/c** according to quarters, and compare the components that interest you. Similarly, if you want to view the **Profit & Loss A/c** for two or more valuation methods, such as

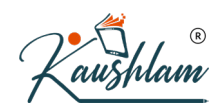

FIFO, LIFO, Average Cost, Average Price, and so on, then you can easily view them in separate columns in the **Profit & Loss A/c**.

### **Income and Expense Statement**

If your organization does not engage in the trading of goods or services, then you can use the **Income & Expense Statement** instead of **Profit & Loss A/c**. For such organisations, the books of accounts generally comprises only the sources of income and the expenditure, which are earned or incurred during a given period. This is useful for non-profit organizations such as trusts, educational institutions, NGOs, hospitals, and so on. You can also view the **Income & Expense Statement** in the browser.

To use the **Income & Expense Statement** instead of **Profit & Loss A/c**, you have to configure the **Profit & Loss A/c** ledger accordingly.

van

1. Press Alt+G (Go To) > Alter Master > type or select Profit & Loss A/c > press Enter

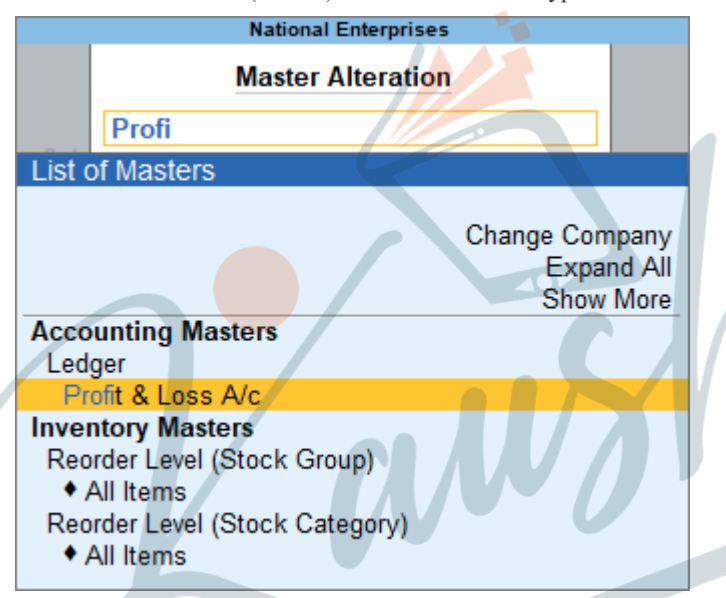

The Ledger Alteration screen appears as shown below:

| Ledger Alteration                           | National Enterprises                                       | Total Opening Balance            |
|---------------------------------------------|------------------------------------------------------------|----------------------------------|
| (alias) :                                   |                                                            | 42,58,567.00 D<br>42,58,567.00 C |
| Under : • Primary                           | Mailing Details                                            |                                  |
| Use as Income & Expense A/c : Yes           | Address                                                    |                                  |
|                                             |                                                            |                                  |
| Activate interest calculation : No          |                                                            |                                  |
| Statutory Details                           |                                                            |                                  |
| Is TDS Deductable : No                      |                                                            | $\frown$                         |
|                                             | Banking Details                                            | (R)                              |
|                                             | Provide bank details : No                                  |                                  |
|                                             | Tax Registration Details                                   |                                  |
|                                             | PAN/II No.                                                 |                                  |
|                                             |                                                            |                                  |
|                                             |                                                            |                                  |
|                                             |                                                            |                                  |
|                                             |                                                            | Accept ?                         |
| Opening B                                   | alance ( on 1-Apr-2019) :                                  | Yes or No                        |
|                                             |                                                            |                                  |
| 2. Set the option Use as Income             | & Expense A/c to Yes, and press Enter.                     |                                  |
| 3. Save the <b>Profit &amp; Loss A/c</b> le | dger.                                                      |                                  |
| Now you can see the Income & Expen          | se A/c in the Gateway of Tally. Alternatively, press       | Alt+G (Go To) > type             |
| or select <b>Income &amp; Expense A/c</b> . |                                                            |                                  |
| Income and Expenditure Statement            | National Enterprises                                       | National Enterpris               |
| Particulars                                 | 1-Apr-2019 to 28-Mar-2020 Particulars                      | 1-Apr-2019 to 28-Mar-            |
|                                             |                                                            |                                  |
| Opening Stock                               | 12,58,567.00 Sales Accounts                                | 49,11                            |
| Purchase Accounts<br>Indirect Expenses      | 52,62,798.00 Indirect Incomes<br>3,24,009.58 Closing Stock | 26.12                            |
| Excess of income over expenditure           | 6,88,390.82                                                |                                  |
|                                             |                                                            |                                  |
|                                             |                                                            |                                  |
|                                             |                                                            |                                  |
|                                             |                                                            |                                  |
|                                             |                                                            |                                  |
|                                             |                                                            |                                  |
|                                             |                                                            |                                  |

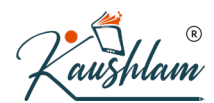

# **Cash Flow & Cash Flow Projection**

The **Cash Flow** statement summarises the transactions that have a direct impact on cash. It records the inflow and outflow of cash during a particular period, and thereby, you can track any changes in the position of cash. Unlike the **Cash Flow**, which records the previous flow of cash, the **Cash Flow Projection** is used to anticipate the cash to be generated or spent in the future.

A **Cash Flow** statement can also be used as a Receipts and Payments statement. This is useful for institutions such as non-profit organizations where a Receipts and Payments statement needs to be generated. You can also view the Cash Flow reports in the browser.

### **Cash Flow in TallyPrime**

**Cash Flow** is the inflow and outflow of cash during an accounting period. Here, the term 'cash' stands for cash and bank balances.

1. Gateway of Tally > Display More Reports > Cash Flow.

Alternatively, Alt+G (Go To) > type or select Cash Flow > press Enter.

2. Press F2 (Period) to set the period. You can select any period like a month, a quarter, or a year. The Cash Flow statement appears as shown below:

| Cash Flow   | National Enterprises |                 |                                         | ×              |
|-------------|----------------------|-----------------|-----------------------------------------|----------------|
| Particulars |                      | Nati<br>1-Apr-2 | ional Enterprises<br>2020 to 31-Mar-202 | 1              |
|             |                      | Cash Move       | ement                                   | Nett           |
|             |                      | Inflow          | Outflow                                 | Flow           |
|             |                      |                 |                                         |                |
| April       |                      | 31,536.00       | 1,47,035.60                             | (-)1,15,499.60 |
| May         |                      | 3,55,258.80     | 2,41,373.08                             | 1,13,885.72    |
| June        |                      | 3,97,720,40     | 2,64,226.08                             | 1,33,494,32    |
| July        |                      | 6,66,221,81     | 4,91,140,32                             | 1,75,081,49    |
| August      |                      | 2,97,288.80     | 1,26,699.60                             | 1,70,589.20    |
| September   |                      | 4,55,690.40     | 67,570.60                               | 3,88,119.8     |
| October     |                      | 6,66,221.81     | 2,68,303.08                             | 3,97,918.7     |
| November    |                      | 2,42,327.60     | 2,76,213.37                             | (-)33,885.7    |
| December    |                      | 4,41,615.60     | 70,920.00                               | 3,70,695.6     |
| January     |                      | 6,50,294.82     | 3,23,267.37                             | 3,27,027.4     |
| February    |                      | 3,69,835.79     | 1,49,687.93                             | 2,20,147.8     |
| March       |                      | 10,92,699.99    | 2,08,579.09                             | 8,84,120.9     |
|             |                      |                 |                                         |                |
| Grand Total |                      | 56.66.711.82    | 26.35.016.12                            | 30.31.695.70   |

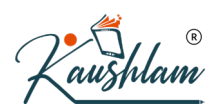

# **Cash Flow Projection in TallyPrime**

Cash Flow Projection is an integral part of business planning. It takes into account the flow of cash and helps you anticipate the cash to be generated or spent over a period of time.

In this section

- View Cash Flow Projection •
- Set OD Limit
- Configure Cash Flow Projection

### **View Cash Flow Projection report**

1. Press Alt+G (Go To) > type or select Cash Flow Projection > press Enter.

The Cash Flow Projection appears as shown:

| Cash Flow Projection                 |                                 | National E                      | interprises                     |                                 |                                 |                                 |
|--------------------------------------|---------------------------------|---------------------------------|---------------------------------|---------------------------------|---------------------------------|---------------------------------|
| Particulars                          | 1-Apr-2020<br>to<br>30-Apr-2020 | 1-May-2020<br>to<br>31-May-2020 | 1-Jun-2020<br>to<br>30-Jun-2020 | 1-Jul-2020<br>to<br>31-Jul-2020 | 1-Aug-2020<br>to<br>31-Aug-2020 | 1-Sep-2020<br>to<br>30-Sep-2020 |
|                                      | -07                             |                                 |                                 |                                 |                                 |                                 |
| A. Current Balance<br>B. Receivables | 27,58,063.48                    | 27,58,063.48                    | 27,58,063.48                    | 27,58,063.48                    | 27,58,063.48                    | 27,58,063.4                     |
| Total (A+B)<br>C. Payables           | 27,58,063.48                    | 27,58,063.48                    | 27,58,063.48                    | 27,58,063.48                    | 27,58,063.48                    | 27,58,063.4                     |
|                                      |                                 |                                 |                                 |                                 |                                 |                                 |
|                                      |                                 |                                 |                                 |                                 |                                 |                                 |

2. Press Alt+N (Auto Column) to change the format of the columns, which appear on a monthly basis, by default. You can configure the columns to appear quarterly.

| Cash Flow Projection | National Enterprises           |                                      |
|----------------------|--------------------------------|--------------------------------------|
| Particulars          | 1-Apr-2020<br>to<br>30-Jun-202 | 0 1-Jul-2020<br>to<br>20 30-Sep-2020 |
| A. Current Balance   | 27,58,063                      | 3.48 27,58,063.                      |
| B. Receivables       |                                |                                      |
| Total (A+B)          | 27,58,063                      | 27,58,063.                           |
| C. Payables          | R                              |                                      |
|                      |                                |                                      |
| Nett Balance (A+B-C) | 27.58.063                      | .48 27.58.063.                       |

**Current Balance**: This row displays the projected opening balances of bank/bank OD accounts available for each columnar period.

**Receivables**: This row displays the amounts that are receivable from customers for each columnar period. Drill down to view the party details, due dates, and transaction amount in the respective column periods.

**Payables**: This row displays the amounts that are payable to suppliers for each columnar period. Drill down to view the party details, due dates, and transaction amount in the respective column periods.

# Set OD Limit

The **Cash Flow Projection** report in Tallyprime allows you to set the overdraft limit for your bank OD accounts, so that you can project the cash flow based on the required limit.

- 1. Cash Flow Projection > press Alt+S (Set OD Limit). The Bank OD Limit screen appears.
- 2. Enter the OD limits for the required banks, as shown below:

| ank OD Limit |          | National                            | Enterprises                    |              |
|--------------|----------|-------------------------------------|--------------------------------|--------------|
|              | S.No.    | Name of Bank OD Ledger              | Under                          | OD Limit     |
|              | 1.<br>2. | HDFC Bank Account<br>HDFC POS Swipe | Bank Accounts<br>Bank Accounts | 10,00,000.00 |
|              | 3.       | Notional Bank                       | Bank Accounts                  |              |
|              |          |                                     |                                |              |
|              |          |                                     |                                |              |
|              |          |                                     |                                |              |

3. Accept the screen. As always, press Ctrl+A to save.

The OD limit specified for a bank account will either exclude or include the opening balance brought forward, depending on whether it is a credit balance or a debit balance.

# **Day Book in TallyPrime**

The Day Book is an account book in which a day's entries or transactions are captured. TallyPrime stays true to the traditional Day Book used by businesses for manual book-keeping, while bringing in a host of powerful features.

You can modify the Day Book in TallyPrime to view only one kind of transaction (for example, the purchases of the day), or search for any transaction irrespective of the date. You can also select multiple transactions at once and cancel, delete, or remove the entries from the Day Book. Similarly, you can verify your transactions, and account for any missing entries by adding, inserting, or duplicating entries.

# **View Day Book in TallyPrime**

Visit the **Day Book** in TallyPrime to see all your transactions that were recorded on a particular day. By default, this day is set to the **Current Date** displayed in **Gateway of Tally**.

1. Gateway of Tally > Day Book.

Alternatively, Alt+G (Go To) > type or select Day Book > press Enter.

| and another |                            | reaction control of the second second s |                                                        |
|-------------|----------------------------|----------------------------------------------------------------------------------------------------|--------------------------------------------------------|
| Day Book    |                            |                                                                                                    | For 18-Apr-2020                                        |
| Date        | Particulars                | Vch Type Vch No.                                                                                                    | Debit Amount Credit Amount<br>Inwards Qty Outwards Qty |
|             |                            | -                                                                                                    |                                                        |
| 18-Apr-2020 | Confident Traders          | Payment 1                                                                                                    | 15,835.60                                              |
| 18-Apr-2020 | Confident Traders          | Purchase 3                                                                                                    | 13,420.00                                              |
| 18-Apr-2020 | HKN Enterprises            | Purchase 4                                                                                                    | 7,140.00                                               |
| 18-Apr-2020 | 50-50 Biscuits             | Receipt Note 3                                                                                                    | 60 Pcs                                                 |
| 18-Apr-2020 | Krishna Salted Puffed Rice | Receipt Note 4                                                                                                    | 30 Pcs                                                 |
|             |                            |                                                                                                    |                                                        |

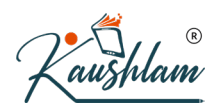

2. Press Alt+F5 (Detailed) for a detailed format of the report. You can see the break-up of the invoice with details such as additional charges, tax components, and so on.

| Day Book    |                                               |                    | National Enterprises |           |                             | ×                             |
|-------------|-----------------------------------------------|--------------------|----------------------|-----------|-----------------------------|-------------------------------|
| Day Book    |                                               |                    |                      |           |                             | For 18-Apr-2020               |
| Date        | Particulars                                   |                    | Vch Typ              | e Vch No. | Debit Amount<br>Inwards Qty | Credit Amount<br>Outwards Qty |
| 18-Apr-2020 | Confident Traders                             |                    | Payme                | nt 1      | 15.835.60                   |                               |
|             | BOB Savings A/c                               | 15,835.60 Cr       |                      |           |                             |                               |
| 18-Apr-2020 | Confident Traders<br>Purchase                 | 13,420.00 Dr       | Purchas              | е 3       |                             | 13,420.00                     |
| 18-Apr-2020 | HKN Enterprises                               | 7 140 00 Dr        | Purchas              | ю 4       |                             | 7,140.00                      |
| 18-Apr-2020 | 50-50 Biscuits<br>Confident Traders           | 1,140.00 01        | Receipt No.          | te 3      | 60 Pcs                      |                               |
|             | Bourbon Biscuits<br>Good day Biscuits         | 100 Pcs<br>150 Pcs |                      |           |                             |                               |
| 18-Apr-2020 | Krishna Salted Puffed Rice<br>HKN Enterprises |                    | Receipt No.          | te 4      | 30 Pcs                      |                               |
|             | Taja Puffed Rice<br>Murmure Puffed Rice       | 30 Pcs<br>60 Pcs   |                      |           |                             |                               |
|             |                                               |                    |                      |           |                             |                               |

If you want to add more details, such as narration and cost centre, you have to enable these options by pressing F12 (Configure) from the Day Book.

# Filter Day Book by Type of Transaction

In the Day Book in TallyPrime, you can see not only the transactions of the day but also a single kind of transaction. For example, you may want to see all the Receipts. You can easily change the view of the Day Book to see all the Receipts recorded for the day.

| Day Book                                                  | National Enterprises |         |                 |                |
|-----------------------------------------------------------|----------------------|---------|-----------------|----------------|
| List of Receipt Vouchers                                  |                      |         | For 25          | May-20         |
| Date Particulars                                          | Vch Type             | Vch No. | Debit<br>Amount | Cre<br>Amo     |
| 25-May 2020 BMS Mart                                      | Receipt              | 8       |                 | 7.296          |
| 25/July 2020 Salt and Pepper<br>25/July 2020 Titan Stores | Receipt<br>Receipt   | 9<br>10 |                 | 11,920.<br>972 |
|                                                           |                      |         |                 |                |
|                                                           |                      |         |                 |                |

You can also see the Total amount from your receipts.

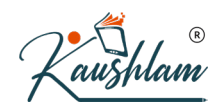

# Search for a Transaction Within Your Books

If your business has hundreds or thousands of transactions, it can get difficult if you are trying to find a particular transaction. Here is how Day Book will help you find it easily.

Let us assume that you had disbursed some money for the maintenance of your office, but you are unable to find more details about this. You feel that you might have added a note in the narration of the transaction.

No problem! You can use the Range feature to locate this transaction.

Note: Before using the Range feature, press Alt+F2 and clear the From and To dates. Now you can see all your transactions till date.

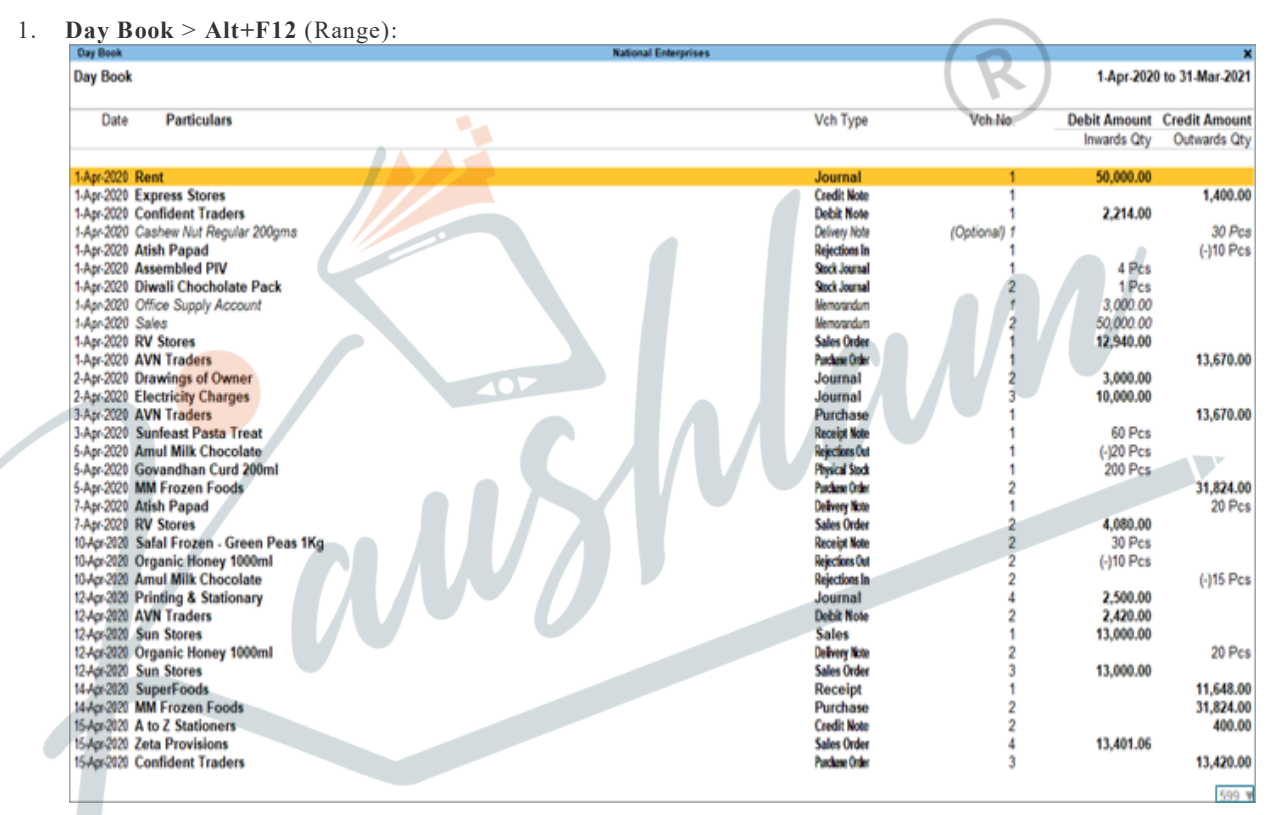

- 2. Select Voucher in the Type of Information field.
- 3. Select Narration in the having field.
- 4. Select containing in the Range of Information field.
- 5. Enter 'repair' in the last field, if you think that you might have used this word in the narration.

|             | Range of Information in Report                                                                                    |
|-------------|----------------------------------------------------------------------------------------------------|
|             | (Filter to view only those lines that satisfy the below conditions)                                               |
|             | Voucher having Narration containing repair                                                                        |
| Ŷ           | Zou can see the following transactions in the Day Book.                                                           |
|             | Account Petty Cash Current Dationce 0.00 Dr Particulars                                                           |
|             | Narration<br>Being cash paid to Ramesh for office repairs                                                         |
| 7. P        | Press Enter to open the transaction, and check the details. Account Petty Cash Current Induce 0.00 Dr Particulars |
|             | Peny Cash<br>Cur Bai: 0.00 Cr                                                                                     |
| ł           | Narration:<br>Being cash paid to Ramesh for office repairs                                                        |
| Is this the | transaction you were looking for? May be it is!                                                                   |
|             |                                                                                                    |

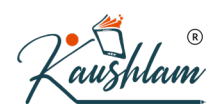

# Add, Insert, or Duplicate a Transaction

In this section

- Add a transaction
- Insert a transaction
- Duplicate a transaction

### Add a transaction

You can add a voucher from the Day Book in TallyPrime to account for a missing entry. For example, let us assume that a representative from one of your parties (MM Frozen Foods) comes to your office and requests for a payment of Rs 27,000.

Using the Range feature, search for transactions involving MM Frozen Foods.

| (Filter to view | Range of Information in<br>only those lines that satisfy | Report<br>the below condition | ons) |  |
|-----------------|----------------------------------------------------------|-------------------------------|------|--|
| Voucher         | having Party Name                                        | containing                    | MM   |  |

You can see a few related transactions, but cannot find the entry amounting to Rs 27,000.

| Day Book    |                               | National Enterprises |                |         |              | X              |
|-------------|-------------------------------|----------------------|----------------|---------|--------------|----------------|
| Day Book    |                               |                      |                |         | 1-Apr-2020   | to 31-Mar-2021 |
| Date        | Particulars                   |                      | Vch Type       | Vch No. | Debit Amount | Credit Amount  |
|             |                               |                      |                |         | Inwards Qty  | Outwards Qty   |
|             |                               |                      |                |         |              |                |
| 5-Apr-2020  | MM Frozen Foods               |                      | Purchase Order | 2       |              | 31,824.00      |
| 10-Apr-2020 | Safal Frozen - Green Peas 1Kg |                      | Receipt Note   | 2       | 30 Pcs       |                |
| 14-Apr-2020 | MM Frozen Foods               |                      | Purchase       | 2       |              | 31,824.00      |
| 5-May-2020  | MM Frozen Foods               |                      | Purchase Order | 9       |              | 42,552.00      |
| 10-May-2020 | Safal Frozen - Green Peas 1Kg |                      | Receipt Note   | 9       | 30 Pcs       | _              |
| 12-May-2020 | MM Frozen Foods               |                      | Purchase       | 9       |              | 42,552.00      |
| 5-Jun-2020  | MM Frozen Foods               |                      | Purchase Order | 16      |              | 27,312.00      |
| 12-Jun-2020 | Safal Frozen - Green Peas 1Kg |                      | Receipt Note   | 16      | 30 Pcs       |                |
| 13-Jun-2020 | MM Frozen Foods               |                      | Purchase       | 16      |              | 27,312.00      |
| 1-Nov-2020  | MM Frozen Foods               |                      | Purchase Order | 27      |              | 4,320.00       |
| 6-Nov-2020  | Safal Frozen - Green Peas 1Kg |                      | Receipt Note   | 29      | 40 Pcs       | -              |
|             |                               |                      |                |         |              |                |

Now you can add a purchase entry directly and hand over the payment.

Select one of the relevant entries that appeared in the Day Book, and press Alt+A to add a new transaction

Enter the necessary details and save the transaction.

| Accounting Youcher Creation (Secondary)  Purchase No. 18  Supplier Invoice No. Date                                                           | National Enterprises |                |                |                 | 28-Jul-20<br>Tuesd |
|----------------------------------------------------------------------------------------------------|----------------------|----------------|----------------|-----------------|--------------------|
| Party A/c name : MM Frozen Foods<br>Current balance : 10,274,53 Dr<br>Purchase ledger : Import Purchases<br>Current balance : 51,272,64,20 Dr |                      |                |                |                 |                    |
| Name of Item                                                                                                    |                      | Quar<br>Actual | tity<br>Billed | Rate per Disc % | Amou               |
| Tasty Fresh Frozen - Green Peas 200g<br>• End of List                                                                                         |                      | 50 Pcs         | 50 Pcs         | \$9.00 Pcs      | \$450.             |
|                                                                                                    |                      |                |                |                 |                    |

Now you can see the entry for Rs 27,000 against MM Frozen Foods in the Day Book.

| Day Book                                                                                                    | National Enterprises |                                                                                                    |                                                            |                            | ×                                                             |
|----------------------------------------------------------------------------------------------------|----------------------|----------------------------------------------------------------------------------------------------|------------------------------------------------------------|----------------------------|---------------------------------------------------------------|
| Day Book                                                                                                    |                      |                                                                                                    |                                                            | 1-Apr-2020                 | to 31-Mar-2021                                                |
| Date Particulars                                                                                                    |                      | Vch Type                                                                                                    | Vch No.                                                    | Debit Amount               | Credit Amount                                                 |
|                                                                                                    |                      |                                                                                                    |                                                            | Inwards Qty                | Outwards Qty                                                  |
| 5-Apr-2020 MM Frozen Foods<br>10-Apr-2020 Safal Frozen - Green Peas 1Kg<br>14-Apr-2020 MM Frozen Foods<br>5-May-2020 Safal Frozen - Green Peas 1Kg<br>10-May-2020 Safal Frozen - Green Peas 1Kg<br>12-May-2020 MM Frozen Foods<br>5-Jun-2020 MM Frozen Foods |                      | Parckee Order<br>Receipt Note<br>Purchaise<br>Parckee Order<br>Receipt Note<br>Purchaise<br>Purchaise<br>Receipt Note | 2<br>2<br>2<br>9<br>9<br>9<br>9<br>9<br>9<br>9<br>16<br>16 | 30 Pcs<br>30 Pcs<br>30 Pcs | 31,824.00<br>31,824.00<br>42,552.00<br>42,552.00<br>27,312.00 |
| 13-Jun-2020 MM Frozen Foods                                                                                                    |                      | Purchase                                                                                                    | 16                                                         |                            | 27,312.00                                                     |
| 28-Jul-2020 MM Frozen Foods                                                                                                    |                      | Purchase                                                                                                    | 18                                                         |                            | 27,000.00                                                     |
|                                                                                                    |                      |                                                                                                    |                                                            |                            |                                                               |

### **Insert a transaction**

If you want to add a missing transaction in a particular sequence or position, then you can insert it in the Day Book.

Let us take a scenario where you discover that two entries of the same amount had been passed on the same day. You think that they might be duplicates, so you delete one of the entries.

| hlam                                                                 |                              |            |                             |                               |
|----------------------------------------------------------------------|------------------------------|------------|-----------------------------|-------------------------------|
| Day Book                                                             | National Enterprises         |            |                             | ×                             |
| Day Book                                                             |                              |            | 1-Apr-202                   | 0 to 31-Mar-2021              |
| Date Particulars                                                     | Vch Typ                      | e Vch No.  | Debit Amount<br>Inwards Qty | Credit Amount<br>Outwards Qty |
| 36 ▲<br>17-Apr2020 BMS Mart<br>18-Apr2020 Confident Traders          | Sales Orde<br>Paymen         | я 5<br>t 1 | 5,700.00<br>15,835.60       |                               |
| 18-Apr-2020 Confident Traders<br>18-Apr-2020 HKN Enterprises         | Purchas<br>Purchas           | e 3<br>e 4 |                             | 13,420.00<br>7,140.00         |
| 18-Apr-2020 50-50 Biscuits<br>18-Apr-2020 Krishna Salted Puffed Rice | Receipt Not<br>Receipt Not   | e 3<br>e 4 | 60 Pcs<br>30 Pcs            | 75 000 00                     |
| 20Apr2020 SLV Enterprises                                            | Rejections I<br>Purchase Ord | n 3<br>N 5 |                             | (-)5 Pcs<br>10,960.00         |
| 21Apr2020 Sun Stores<br>21Apr2020 Salt and Pepper                    | Receipt<br>Sales             | 2          | 11,920.00                   | 19,888.00                     |
| 21-Apr-2020 Salt and Pepper<br>21-Apr-2020 Atish Papad               | Sales<br>Delivery Not        | 8 3<br>8   | 11,920.00                   | 100 Pcs                       |

However, your data entry operator points out that they were unique entries.

ര

Now, how can you retrieve the original entry with the same voucher number and position? Easy. You can insert this entry. The voucher number and position will be restored.

Select the entry above which you want to insert the transaction, and press Alt+I. Enter the relevant details and save the transaction.

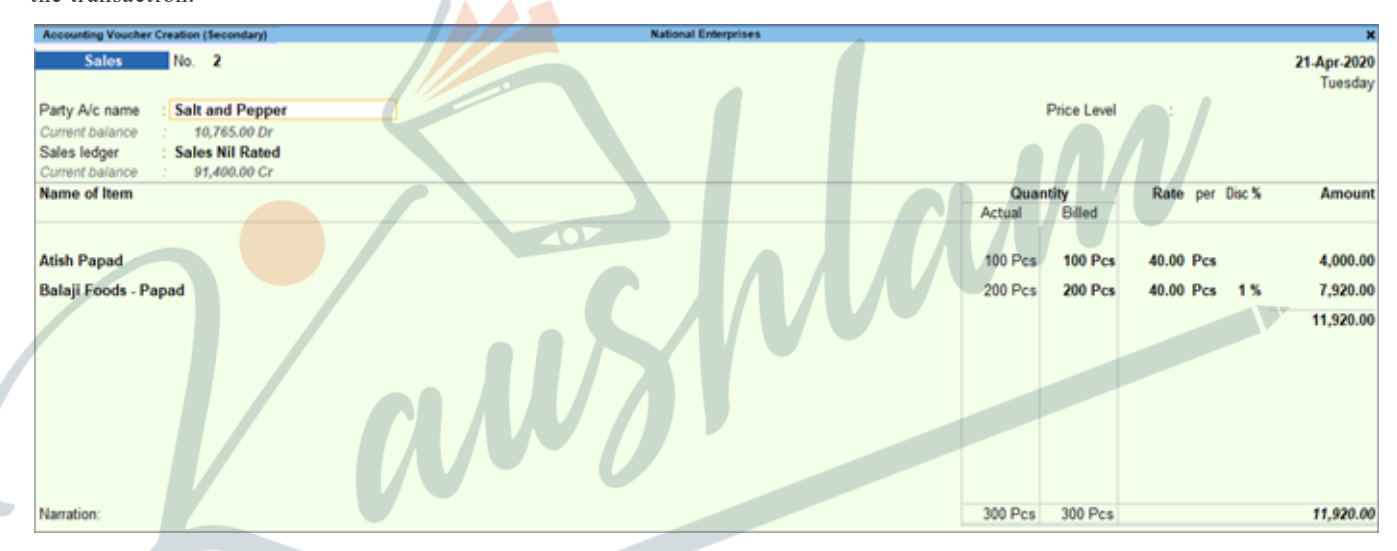

Now you can see both the entries on the specified date in the Day Book, with the original voucher numbers and amounts.

| Day Book      |                            | National Enterprises |                |         |                             | ×                             |
|---------------|----------------------------|----------------------|----------------|---------|-----------------------------|-------------------------------|
| Day Book      |                            |                      |                |         | 1-Apr-2020                  | ) to 31-Mar-2021              |
| Date          | Particulars                |                      | Vch Type       | Vch No. | Debit Amount<br>Inwards Qty | Credit Amount<br>Outwards Qty |
| 36 🛦          |                            |                      | 6. h. o. h.    |         | 6 700 00                    |                               |
| 1/-Apr-2020 1 | SMS Mart                   |                      | Sales Order    | 5       | 5,700.00                    |                               |
| 18-Apr-2020   | Confident Traders          |                      | Payment        | 1       | 15,835.60                   |                               |
| 18-Apr-2020 ( | Confident Traders          |                      | Purchase       | 3       |                             | 13,420.00                     |
| 18-Apr-2020 H | IKN Enterprises            |                      | Purchase       | 4       |                             | 7,140.00                      |
| 18-Apr-2020   | 50-50 Biscuits             |                      | Receipt Note   | 3       | 60 Pcs                      |                               |
| 18-Apr-2020 N | Krishna Salted Puffed Rice |                      | Receipt Note   | 4       | 30 Pcs                      |                               |
| 20-Apr-2020   | SuperFoods                 |                      | Credit Note    | 3       |                             | 75,000.00                     |
| 20-Acr-2020   | 50-50 Biscuits             |                      | Rejections In  | 3       |                             | (-)5 Pcs                      |
| 20-Acc-2020   | SI V Enterprises           |                      | Purchase Other | 5       |                             | 10,960,00                     |
| 21.Acr.2020   | Sun Stores                 |                      | Receipt        | 2       |                             | 19,888,00                     |
| 21.Acc.2020   | Salt and Penner            |                      | Sales          | 2       | 11,920,00                   | 12,222,22                     |
| 21.Acc.2020   | Salt and Penper            |                      | Sales          | 3       | 11,920,00                   |                               |
| 21.400.2020   | Mich Danad                 |                      | Control a      |         | 11,020,000                  | 100 Pee                       |
| 2 Prop Cucu / | usin rapad                 |                      | CHERNER MORE   | 2       |                             | 100 PCS                       |

You can also choose to add the transaction instead of inserting it, but the sequence or position of the entry might not be the same.

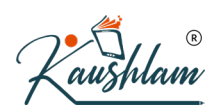

### **Duplicate a transaction**

You can duplicate a voucher in the Day Book to easily account for a recurring transaction.

Let us take a scenario where your business has a deal with Confident Traders to purchase for a consignment of biscuits every month.

You have passed a purchase entry for August. Now you can easily repeat this transaction each month. Just select the existing entry and press Alt+2 (Period).

| Day Book                                                                                             | National Enterprises                                 |                                       | ×                                         |
|----------------------------------------------------------------------------------------------------|------------------------------------------------------|---------------------------------------|-------------------------------------------|
| Day Book                                                                                             |                                                      |                                       | For 1-Aug-2020                            |
|                                                                                                    |                                                      |                                       |                                           |
| Date Particulars                                                                                     | Vch Type                                             | Vch.No. Debit Amo                     | unt Credit Amount                         |
|                                                                                                    |                                                      | Inwards                               | Qty Outwards Qty                          |
| 1-Aug-2020 Petty Cash<br>1-Aug-2020 Alfa Provisions<br>1-Aug-2020 Rent<br>1-Aug-2020 Alfa Provisions | Contra<br>Receipt<br>Journal<br>Credi Note<br>Salles | (R1)<br>222 50,000<br>11<br>25 38,400 | 15,600.00<br>38,400.00<br>.00<br>1,500.00 |
| 1-Aug-2020 Confident Traders                                                                         | Purchase                                             | 21                                    | 13,420.00                                 |
| 1-Aug-2020 Bisleri 1 litre                                                                           | Delivery Note                                        | 27                                    | 50 Pcs                                    |
| 1-Auj2020 Alfa Provisions                                                                            | Sales Order                                          | 30 38,400                             | .00                                       |

You can see that all the details of the selected voucher are duplicated. You can update the required details, such as Voucher Date, Supplier Invoice No., and Invoice Date, and save the transaction.

| Accounting Voucher Creation (Duplication)                                                                                           | National Enterprises |                |         |                 | ×                       |
|----------------------------------------------------------------------------------------------------|----------------------|----------------|---------|-----------------|-------------------------|
| Purchase No. 23<br>Supplier Invoice No. Date :                                                                                      |                      |                |         |                 | 2-Sep-2020<br>Wednesday |
| Party A/c name : Confident Traders<br>Current balance 28,256,92 Dr<br>Purchase ledger Purchase<br>Current balance 1,51,03,002,13 Dr | . CAVV               |                |         |                 |                         |
| Name of Item                                                                                                    |                      | Quar<br>Actual | Billed  | Rate per Disc % | Amount                  |
| 50-50 Biscuits                                                                                                    |                      | 60 Pcs         | 60 Pcs  | 17.00 Pcs       | 1,020.00                |
| Bourbon Biscuits                                                                                                    |                      | 100 Pcs        | 100 Pcs | 13.00 Pcs       | 1,300.00                |
| Good day Biscuits                                                                                                    |                      | 150 Pcs        | 150 Pcs | 74.00 Pcs       | 11,100.00               |
|                                                                                                    |                      |                |         |                 | 13,420.00               |
| End of List                                                                                                    |                      |                |         |                 |                         |
| 1                                                                                                    |                      |                |         |                 |                         |
| Narration:                                                                                                    |                      | 310 Pcs        | 310 Pcs |                 | 13,420.00               |

Now you can see the latest entry against Confident Traders in the Day Book, for the month of September.

| Day Book                        | National Enterprises | ×                          |
|---------------------------------|----------------------|----------------------------|
| Day Book                        |                      | For 2-Sep-2020             |
|                                 |                      |                            |
| Date Particulars                | Vch Type Vch No      | Debit Amount Credit Amount |
|                                 |                      | Inwards Qty Outwards Qty   |
|                                 |                      |                            |
| 2-Sep-2020 Ecko Honey Farms     | Purchase 2           | 1,90,078.00                |
| 2-Sep-2020 Confident Traders    | Purchase 2           | 13,420.00                  |
| 2-Sep-2020 Organic Honey 1000ml | Receipt Note 2       | 60 Pcs                     |
|                                 |                      |                            |

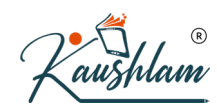

Similarly, you can duplicate the vouchers for the upcoming months.

### Delete, Cancel, or Remove a Transaction

In this section

- Delete a transaction
- Cancel a transaction
- Remove a transaction
- Restore entries

#### **Delete a transaction**

In the Day Book, you can easily delete vouchers that are no longer relevant. Let us take a scenario where you discover that the same transaction was recorded twice against Sun Stores, probably by two different data entry operators.

| Day Book                                                     | National Ente | rprises |                     |                                      | ×               |
|--------------------------------------------------------------|---------------|---------|---------------------|--------------------------------------|-----------------|
| Day Book                                                     |               |         |                     |                                      | For 12-Apr-2020 |
| Date Particulars                                             |               | Ve      | ch Type Vd          | h No. Debit Amour<br>Inwards Q       | ty Outwards Qty |
| 12-Apr-2020 Printing & Stationary<br>12-Apr-2020 AVN Traders |               | Jo      | ournal<br>abit Note | 4 <b>2,500.0</b><br>2 <b>2,420.0</b> | 0               |
| 12-Apr-2020 Sun Stores                                       |               | Si      | ales                | 1 13,000.0                           | 0               |
| 12-Apr-2020 Sun Stores                                       |               | Si      | ales                | 2 13,000.0                           | 0               |
| 12-Apr-2020 Organic Honey 1000ml                             |               | De      | livery Note         | 2                                    | 20 Pcs          |
| 12-Apr-2020 Sun Stores                                       |               | Sa      | lles Order          | 3 13,000.0                           | 0               |
|                                                              |               |         |                     |                                      |                 |

Select either of the entries, and press Alt+D to delete it from your books.

#### **Cancel a transaction**

What do you do when an order is cancelled, but an entry has already been passed? Simple! You can just cancel the corresponding voucher, instead of deleting it. The benefit is that voucher numbering will not be affected, as the same voucher number will not be available for reuse. It will be assigned in your books to the cancelled voucher.

Let us take a scenario where S.M. Traders had placed an order, and you had recorded a corresponding sales entry. The goods are packed and ready to be shipped. However, a representative from the purchase department of S.M. Traders calls your office and cancels the purchase at the last minute.

Now how do you cancel the transaction?

Select the relevant entry in the Day Book and press Alt+X to cancel.

| Kaust | ham                             |                      |         |                                                        |
|-------|---------------------------------|----------------------|---------|--------------------------------------------------------|
|       | Day Book                        | National Enterprises |         | ×                                                      |
|       | Day Book                        |                      |         | For 2-Sep-2020                                         |
|       | Date Particulars                | Vch Type             | Vch No. | Debit Amount Credit Amount<br>Inwards Qty Outwards Qty |
|       | 2-Sep-2020 S.M Traders          | Purchase             | 22      | 48,539,60                                              |
|       | 2.Sep-2020 Ecko Honey Farms     | Purchase             | 23      | 1,90,078,00                                            |
|       | 2.Sep-2020 Confident Traders    | Purchase             | 24      | 13,420,00                                              |
|       | 2.Sep-2020 Organic Honey 1000ml | Receipt Note         | 21      | 60 Pcs                                                 |

You can see that the entry has been cancelled, with the original voucher number intact.

| Day Book                                                                                       | National Enterprises                 | ×                                                          |
|------------------------------------------------------------------------------------------------|--------------------------------------|------------------------------------------------------------|
| Day Book                                                                                       |                                      | For 2-Sep-2020                                             |
| Date Particulars                                                                               | Vch Type Vc                          | No. Debit Amount Credit Amount<br>Inwards Qty Outwards Qty |
| 2-Sep-2020 (cancelled)                                                                         | Purchase                             | 22                                                         |
| 2-Sep-2020 Ecko Honey Farms<br>2-Sep-2020 Confident Traders<br>2-Sep-2020 Organic Honey 1000ml | Purchase<br>Purchase<br>Receipt Note | 23 1,90,078.00<br>24 13,420.00<br>21 60 Pcs                |

### **Remove a transaction**

Did you know that you can temporarily hide entries from the Day Book, without deleting it from your books?

Let us assume that you want to view the transactions for the day without the entries against **Sunday to Monday**, which happens to be a sister concern of your business.

Press F4 (Voucher Type) > Sales. You can view all the sales transactions of the day.

Select the entries against Sunday to Monday, and press Ctrl+R to remove the entries.

| Day Book                                       | National Enterprises |                |          |                 | ×                |
|------------------------------------------------|----------------------|----------------|----------|-----------------|------------------|
| List of Sales Vouchers                         |                      |                |          | For             | 30-Aug-2020      |
| Date Particulars                               |                      | Vch Type       | Vch No.  | Debit<br>Amount | Credit<br>Amount |
| 30 Aug2020 Sunday to Monday                    |                      | Sales          | 31       | 6,600.00        |                  |
| 30-Aug-2020 BMS Mart<br>30-Aug-2020 SuperFoods |                      | Sales<br>Sales | 33<br>34 | 5,700.00        |                  |
| Wheyever sumday to Monday                      |                      | उत्ताह         |          | 2,400.00        |                  |
|                                                |                      |                | Total:   | 42,460.00       |                  |

V

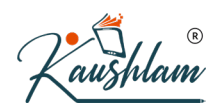

The entries against **Sunday to Monday** are now hidden from view. You can see the impact on the Day Book with respect to the **Total** amount.

| Day Book                                                                          | National Enterprises    |                |                                   | ×                |
|-----------------------------------------------------------------------------------|-------------------------|----------------|-----------------------------------|------------------|
| List of Sales Vouchers                                                            |                         |                | For                               | 30-Aug-2020      |
| Date Particulars                                                                  | Vch Type                | Vch No.        | Debit<br>Amount                   | Credit<br>Amount |
| 30 Aug-2020 Candles and Matches<br>30 Aug-2020 BMS Mart<br>33 Aug-2020 SuperFoods | Sales<br>Sales<br>Sales | 32<br>33<br>34 | 18,660.00<br>5,700.00<br>9,100.00 |                  |
|                                                                                   |                         |                |                                   |                  |

33,460.00

#### **Restore entries**

- To restore the last entry that was hidden, press **Ctrl+U**. Similarly, you can keep pressing **Ctrl+U** to undo the last but one entry. The entries will be restored in the order in which they were hidden.
- To restore all the hidden entries, press Alt+U.

# **Data Representation in Day Book in TallyPrime**

#### In this section

- Alter Vouchers
- Change period
- Change company
- Change report context
- View profitability
- View Columnar report
- Basis of Value
- Change View
- Exception Reports